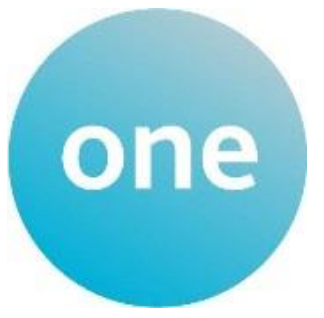

# **30 Hours Portal User Guide**

## Contents

| SECTION 1 – Login to Provider Portal                    | 3    |
|---------------------------------------------------------|------|
| SECTION 2 – Portal Navigation                           | 5    |
| SECTION 3 – New Validation Checks                       | 6    |
| SECTION 4 – View Previous Checks                        | 9    |
| SECTION 5 - Linking an eligible child to your Headcount | . 10 |
| SECTION 6 – Expiration Dashboard & Rechecking           | . 12 |
| SECTION 7 – Temporary Codes                             | .16  |
| SECTION 8 – Further Support                             | .16  |

## **SECTION 1 – Login to Provider Portal**

Using the Web Address provided in your email. https://ems.bolton.gov.uk/ProviderPortal\_LIVE/Account/Account/Login Select the address or copy and paste into your Internet Browser address bar. Login to **Provider Portal** by completing the user name and password fields on the login box; then select. Log In Note: If you cannot remember either your Username or Password you can Select the links below the Login button and follow the instructions. You will only get 3 attempts to login so if you do not know your password, click on 'Forgotten your password' after your second attempt to avoid locking your account. You will be then be sent a temporary password to login.

| Log In |                          |
|--------|--------------------------|
|        |                          |
|        | Username                 |
|        | 4                        |
|        | Password                 |
|        | Q.                       |
|        | Log In                   |
|        | Forgotten your username? |
|        | Forgotten your password? |
|        |                          |

The first time you login you will be redirected to an information page and an email will be sent to you with a confirmation Web Address, this is to ensure security.

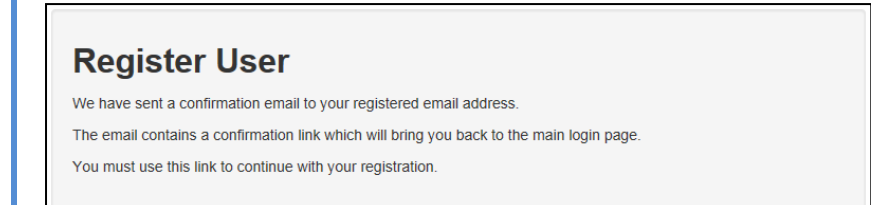

Each subsequent login to the Provider Portal you will be directed to the Homepage as detailed in Section 2.

After following the Web Address sent in the confirmation email you will see the confirmation message displayed.

Registration Confirmed Thanks, you have confirmed your email address and now may log in

| At the Security Details prompt <b>select a secret</b><br><b>question and provide a memorable answer</b> ;<br>then click save | Secret Question • Mothers Maiden Name Secret Answer • • • • • • • • • • • • • • • • • • •                                                                                                    |
|----------------------------------------------------------------------------------------------------|----------------------------------------------------------------------------------------------------|
| Change Password<br>Your password must be changed to allow access to the portal.                                              | During this login you will be prompted to change your<br>password to a memorable one, this <b>must contain at</b><br><b>least 10 characters; and must contain Upper Case,</b><br><b>Lower Case, Two Numbers and a special character</b> .<br>E.g. Password01* |
| New password *  Confirm new password * Change password                                                                       | Please do not use <b>Password01</b> as your new password this is<br>only an example.<br>Complete the current password, new password,<br>confirm new password fields; and click<br>Change password                                                             |

Congratulations you have now successfully logged in for the first time, and will have access to the Provider Portal.

## **SECTION 2 – Portal Navigation**

| If there are any<br>announcements, you will<br>see this screen when you | Bolton<br>Council                                                                                     | Bolton Council's Provider Portal |
|-------------------------------------------------------------------------|----------------------------------------------------------------------------------------------------|----------------------------------|
| first login. Please read                                                | Home Headcount - Two Year Old Funding - Administration -                                              | ≗ Chris Smith マ                  |
| through it carefully and                                                | Announcements                                                                                         |                                  |
| then click to                                                           |                                                                                                    |                                  |
| proceed to the                                                          | Welcome to the Provider Portal. We are currently in the Spring Term.                                  |                                  |
| Homepage.                                                               | Please make sure that any amenoment tasks are submitted by the deadline date otherwise w<br>Thank you | ve may not receive your changes. |
|                                                                         | Continue                                                                                              |                                  |

On initial login you may see several services available to you. Click on the service you want to have access to and you will be taken to the service's page.

| Bol<br>Cou               | ton<br>Incil                                               |                                                        |                                           | Boltor                                        | n Council's                                          | Provider P                       | ortal (TEST)        |
|--------------------------|------------------------------------------------------------|--------------------------------------------------------|-------------------------------------------|-----------------------------------------------|------------------------------------------------------|----------------------------------|---------------------|
| # Home                   | BetterStart +                                              | Self Update +                                          | Headcount +                               | 30 Hours Free Childo                          | are - Two Year Old Fur                               | ding - B2B - Administra          | ation -             |
|                          |                                                            |                                                        |                                           |                                               |                                                      | <b>å</b> S                       | MITHC6 - 🖒 Sign out |
| Be<br>If y<br>bel<br>Cli | Veic<br>low, you wi<br>ou want to c<br>ow.<br>ck on the He | Il see the serv<br>arry out an elig<br>eadcount icon t | <b>to</b><br><b>to</b><br><b>submit</b> i | the F<br>lable to you.<br>lack for a 2 year o | Provid<br>old, please click on<br>rding funded hours | er Port<br>the 2 Year Old Eligib | al<br>Ility icon    |
| 30 Ho<br>Chil            | Urs Free<br>dcare                                          | B2B                                                    |                                           | Better Start                                  | Headcount                                            | School<br>Admissions             | Self Update         |
| Self L<br>Ac             | Ipdate -<br>Imin                                           | Two Year O<br>Eligibility                              | ld                                        |                                               |                                                      |                                  |                     |

Selecting on your name; Top Right, brings up a menu where you can change your own password or secret question, and log out securely.

| Bolton Council's | Provide                                                     | r Portal      |
|------------------|-------------------------------------------------------------|---------------|
|                  | ▲ PP Training 2 -                                           | එ Sign out    |
| My messages      | <ul> <li>Change Passwor</li> <li>Change Secret Q</li> </ul> | d<br>uuestion |

Guidance text can be provided, these can be closed but will become visible again on each new login

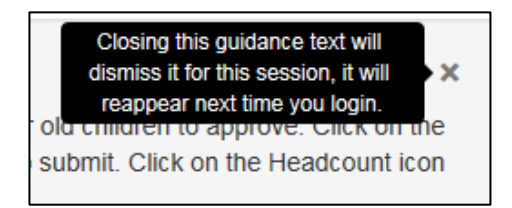

## **SECTION 3 – New Validation Checks**

To start a new 30 hours validation check, click on the 30 Hours Free Childcare button. **This is a validation check only, you can not check eligibility through this screen**; parents must do this themselves via <u>www.childcarechoices.gov.uk</u>. All references to 'check' in this guidance are for validation checks.

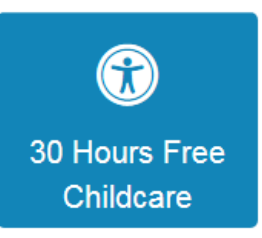

Once you have clicked that, click on 'Run a New Check'.

| Welcome to the Thirty Hour Entitle                    | ement Portal<br>Checking System (ECS) to allow you to check online and in real | x time the validity of eligibility codes issued by HMRC to |
|-------------------------------------------------------|--------------------------------------------------------------------------------|------------------------------------------------------------|
| working parents eligible for 30 Hours Free Childcare. |                                                                                |                                                            |
| Run a New Check                                       | Review Previous Checks                                                         | Expiration Dashboard                                       |

Once you have clicked on 'Run a New Check' button you will see the screen below.

| Child forename * | Child surname *   | Child date of birth *  | Parent National Insurance | 30 Hours Eligibility Code * |
|------------------|-------------------|------------------------|---------------------------|-----------------------------|
| for example John | for example Smith | for example 30/11/2012 | for example NM123456C     | for example 50001005014     |
|                  |                   |                        |                           |                             |
|                  |                   |                        |                           |                             |

| Run a new cheo                                                                                                    | ck                                                                                                    |                                                                                                    |                                                                                                    |                                                                                                    |                                                                    |
|----------------------------------------------------------------------------------------------------|----------------------------------------------------------------------------------------------------|----------------------------------------------------------------------------------------------------|----------------------------------------------------------------------------------------------------|----------------------------------------------------------------------------------------------------|--------------------------------------------------------------------|
| ne Department for Educa<br>orking parents eligible for<br>neck information can be s                                                                                                    | tion (DfE) provides an Eligibility C<br>30 Hours Free Childcare. You ma<br>hared with the Local Authority and                                                                                                    | thecking System (ECS) to allow you to<br>any only perform checks where the p<br>d any other providers the child attend                                                                               | o check online and in real time the<br>arent/carer has given consent for y<br>ls.                                                                                  | validity of eligibility codes issue<br>ou to do so and when they have                                       | d by HMRC to<br>e agreed that this                                 |
| Child forename *                                                                                                    | Child surname *                                                                                                    | Child date of birth *                                                                                                    | Parent National Insurance                                                                                                    | 30 Hours Eligibility Code *                                                                                 |                                                                    |
| tester                                                                                                    | mctesterson                                                                                                    | for example 30/11/2012                                                                                                    | number *                                                                                                    | for example 5000100501                                                                                      |                                                                    |
|                                                                                                    |                                                                                                    |                                                                                                    | for example NM123456C                                                                                                    |                                                                                                    |                                                                    |
|                                                                                                    |                                                                                                    |                                                                                                    |                                                                                                    |                                                                                                    |                                                                    |
| Tester<br>Child not found                                                                                                    | McTesterson                                                                                                    | 01/01/2017 (age 3)                                                                                                    |                                                                                                    | 30 Hours Eligibility Code<br>12345654325                                                                    | View Details                                                       |
| Tester<br>Child not found<br>nce you click of<br>nless they have<br>st click Run Che                                                                                                    | n the child, it will po<br>e been recorded pr<br>eck                                                                                                    | opulate their details a<br>eviously). Enter the p<br>er needs to be in capi                                                                                                    | apart from the parer<br>parents NI number a<br>i <b>tals otherwise it wi</b>                                                                                       | 30 Hours Eligibility Code<br>12345654325<br>nt's NI number and<br>and the 30 hours e<br>Il not accept the f | View Details<br>d eligibility code<br>ligibility code, t<br>ormat. |
| Tester<br>Child not found<br>nce you click of<br>nless they have<br>st click Run Che<br>Run a new chee                                                                                             | n the child, it will pe<br>e been recorded pr<br>eck . The NI numbe                                                                                                    | opulate their details a<br>eviously). Enter the p<br>er needs to be in capi                                                                                                    | apart from the parer<br>parents NI number a<br>i <b>tals otherwise it wi</b>                                                                                       | 30 Hours Eligibility Code<br>12345654325<br>nt's NI number and<br>and the 30 hours e<br>Il not accept the f | View Details<br>d eligibility code<br>ligibility code, t<br>ormat. |
| Tester<br>Child not found<br>nce you click of<br>nless they have<br>st click<br>Run a new check<br>he Department for Educa<br>orking parents eligible for<br>neck information can be s             | n the child, it will per<br>e been recorded pr<br>ck.<br>. The NI number<br>ck<br>tion (DfE) provides an Eligibility C<br>· 30 Hours Free Childcare. You mi<br>thared with the Local Authority and                  | opulate their details a<br>eviously). Enter the p<br>er needs to be in capi<br>Checking System (ECS) to allow you t<br>any only perform checks where the p<br>d any other providers the child attend | apart from the parer<br>parents NI number a<br><b>itals otherwise it wi</b><br>to check online and in real time the<br>arrent/carer has given consent for y<br>ts. | 30 Hours Eligibility Code<br>12345654325<br>at's NI number and<br>and the 30 hours e<br>Il not accept the f | View Details<br>d eligibility code<br>ligibility code, t<br>ormat. |
| Tester<br>Child not found<br>Ince you click of<br>nless they have<br>st click Run Child<br>Run a new cheed<br>he Department for Educa<br>orking parents eligible for<br>neck information can be st | n the child, it will per<br>e been recorded pr<br>eck<br>. The NI number<br>ck<br>tion (DfE) provides an Eligibility C<br>'30 Hours Free Childcare. You m<br>thared with the Local Authority and<br>Child surname * | opulate their details a<br>eviously). Enter the p<br>er needs to be in capi<br>checking System (ECS) to allow you t<br>any only perform checks where the p<br>d any other providers the child attend | apart from the parer<br>parents NI number a<br>itals otherwise it wi<br>to check online and in real time the<br>parent/carer has given consent for y<br>ts.        | 30 Hours Eligibility Code<br>12345654325<br>nt's NI number and<br>and the 30 hours e<br>Il not accept the f | View Details                                                       |

#### Running a check on a new child

Enter the childs forename and surname. If they are not on your headcount or you have not done a validation check on them previously, click on the 'Child not found' button.

| Child forename * | Child surname * | Child date of birth *  | Parent National Insurance | 30 Hours Eligibility Code * |
|------------------|-----------------|------------------------|---------------------------|-----------------------------|
| Donald           | Duck            | for example 30/11/2012 | number *                  | for example 50001005014     |
|                  |                 |                        | for example NM123456C     |                             |
|                  |                 |                        |                           |                             |
|                  |                 | No results             |                           |                             |
|                  |                 |                        |                           |                             |
| Child not found  |                 |                        |                           |                             |
|                  |                 |                        |                           |                             |

| A pop up will then a                                            | appear - click on the                                              | OK button to begin th                                                   | e validation check on t                      | he new child.                              |              |
|-----------------------------------------------------------------|--------------------------------------------------------------------|-------------------------------------------------------------------------|----------------------------------------------|--------------------------------------------|--------------|
|                                                                 |                                                                    |                                                                         |                                              |                                            |              |
| Confirm                                                         |                                                                    |                                                                         | 3                                            |                                            |              |
|                                                                 |                                                                    |                                                                         |                                              |                                            |              |
| Do you want                                                     | to add a new child?                                                |                                                                         | f                                            |                                            |              |
|                                                                 |                                                                    | ОК                                                                      | cancel                                       |                                            |              |
|                                                                 |                                                                    |                                                                         |                                              |                                            |              |
|                                                                 |                                                                    |                                                                         |                                              | Run Check                                  |              |
| nter the child's da                                             | te of birth, parent's                                              | NI number and the 11                                                    | digit eligibility code an                    | d click                                    | the code     |
| vill not be validated                                           | d.                                                                 | mation is inputted at                                                   | curately – If there is the                   | e siightiest discrepancy,                  |              |
|                                                                 |                                                                    |                                                                         |                                              |                                            |              |
| Run a new check                                                 | <                                                                  |                                                                         |                                              |                                            |              |
| The Department for Educatio                                     | -<br>n (DfE) provides an Eligibility Ch                            | ecking System (ECS) to allow you                                        | ı to check online and in real time the       | validity of eligibility codes issued by HI | MRC to       |
| working parents eligible for 30<br>check information can be sha | 0 Hours Free Childcare. You ma<br>red with the Local Authority and | ny only perform checks where the<br>any other providers the child atter | parent/carer has given consent for y<br>nds. | ou to do so and when they have agree       | d that this  |
|                                                                 |                                                                    |                                                                         |                                              |                                            |              |
| Child forename *                                                | Child surname *                                                    | Child date of birth *                                                   | Parent National Insurance                    | 30 Hours Eligibility Code *                |              |
| Donald                                                          | Duck                                                               | 01/01/2017                                                              | number *                                     | 12312312312                                |              |
|                                                                 |                                                                    |                                                                         | ab123456c                                    |                                            |              |
|                                                                 |                                                                    |                                                                         |                                              | R                                          | un check     |
|                                                                 |                                                                    |                                                                         |                                              |                                            |              |
| t will then tell vou                                            | whether the child is                                               | eligible or ineligible fo                                               | or the additional 15 hou                     | urs. and the dates that th                 | ne code      |
| s valid. Please be a                                            | ware that the valid f                                              | rom date does not me                                                    | ean start date.                              |                                            |              |
|                                                                 |                                                                    |                                                                         |                                              |                                            |              |
|                                                                 | n (DfE) provides an Eligibility Ch                                 | ecking System (ECS) to allow you                                        | u to check online and in real time the       | validity of eligibility codes issued by H  | IMRC to      |
| working parents eligible for 30<br>check information can be sha | ) Hours Free Childcare. You ma<br>red with the Local Authority and | ny only perform checks where the any other providers the child atter    | parent/carer has given consent for y         | rou to do so and when they have agree      | ed that this |
|                                                                 |                                                                    |                                                                         |                                              |                                            |              |
| Child forenome t                                                | Child cumomo t                                                     | Child data of hirth t                                                   | Perent National Incurance                    | 20 Hours Elizibility Code :                |              |
| Donald                                                          | Duck                                                               | 01/01/2017                                                              | number *                                     | 12312312312                                |              |
|                                                                 |                                                                    |                                                                         | ab123456c                                    |                                            |              |
|                                                                 |                                                                    |                                                                         |                                              |                                            |              |
| Eligible<br>This eligibili                                      | ity code is valid from 31-Dec-201                                  | 9 to 30-Sep-2020, with a grace pe                                       | riod to 31-Dec-2020                          |                                            |              |
| HMRC will n                                                     | otify the parent or carer when th                                  | ney need to reconfirm their eligibil                                    | ity                                          |                                            |              |
|                                                                 |                                                                    |                                                                         |                                              |                                            |              |
|                                                                 |                                                                    |                                                                         |                                              |                                            |              |
|                                                                 |                                                                    |                                                                         |                                              |                                            |              |

If you have carried out a validation check and want to add the child to your headcount, please see the <u>Linking an</u> <u>eligible child to your Headcount</u> section.

## **SECTION 4 – View Previous Checks**

To view a check you have completed previously, click on the 'Review Previous Checks' button.

| Bolton<br>Council                                                                                                    | Bolton Council's Provider Portal                                                                                       |
|----------------------------------------------------------------------------------------------------|----------------------------------------------------------------------------------------------------|
| Home 30 Hours Free Childcare -                                                                                                    | La TESTER1 + O Sign out                                                                                                |
| Welcome to the Thirty Hour Entitlen<br>The Department for Education (DfE) provides an Eligibility Cr<br>working parents eligible for 30 Hours Free Childcare. | Necking System (ECS) to allow you to check online and in real time the validity of eligibility codes issued by HMRC to |
| Run a New Check                                                                                                    | Review Previous Checks                                                                                                 |

Once you have clicked on the button you will see the screen below.

|                       |                      | Cł                         | necks Run                | for Ages 2 t          | o 5 Years           | 6 Months            |                   |                       |                    |
|-----------------------|----------------------|----------------------------|--------------------------|-----------------------|---------------------|---------------------|-------------------|-----------------------|--------------------|
| Y                     |                      |                            |                          |                       |                     |                     |                   |                       |                    |
| Existing C            | hild Check           | s                          |                          |                       |                     |                     |                   |                       |                    |
| Child's<br>Forename ≎ | Child's<br>Surname 🗢 | Child's Date of<br>Birth ≎ | Parent's NI<br>Number \$ | Eligibility<br>Code ≑ | Check Last<br>Run ≑ | Eligible<br>From \$ | Eligible To<br>\$ | Grace Period<br>End ≎ | Check<br>Status 🗢  |
| Eric                  | Cartman              | 10/10/2013                 | as123456y                | 1212121212121         | 03/07/2017          | 01/04/2017          | 26/05/2017        | 31/08/2017            | Eligible           |
| Fred                  | Golightly            | 12/12/2013                 | AB123456C                | 50001005015           | 25/05/2017          | 01/04/2017          | 26/05/2017        | 31/08/2017            | Eligible           |
| Ted                   | Jones                | 10/10/2014                 | JH123456F                | 50113333333           | 08/05/2017          | 01/04/2017          | 26/05/2017        | 31/08/2017            | Eligible           |
| Child's<br>Forename ≎ | Child's<br>Surname ≑ | Child's Date of<br>Birth ≎ | Parent's NI<br>Number \$ | Eligibility<br>Code ≎ | Check Last<br>Run 🗢 | Eligible<br>From ≑  | Eligible To<br>\$ | Grace Period<br>End ≎ | Check<br>Status 🗢  |
| tim                   | Burton               | 10/12/2014                 | sw111111q                | 3232323232323         | 03/07/2017          | 01/04/2017          | 26/05/2017        | 31/08/2017            | Not Found          |
| Sarah                 | Connor               | 06/06/2013                 | er232321r                | 12457845126           | 29/06/2017          | 01/04/2017          | 26/05/2017        | 31/08/2017            | Eligible           |
| John                  | Jones                | 30/11/2012                 | NM123456C                | 50001005014           | 25/05/2017          | 01/04/2017          | 26/05/2017        | 31/08/2017            | Eligible           |
| Imran                 | Khan                 | 30/11/2012                 | NM123456C                | 50001005017           | 23/05/2017          | 01/04/2017          | 26/05/2017        | 31/08/2017            | Eligible           |
| Bart                  | Simpson              | 01/01/2015                 | ad121324d                | 02587456321           | 25/04/2017          | 01/04/2017          | 26/05/2017        | 31/08/2017            | Eligible           |
| ted                   | jones                | 12/12/2013                 | as212121i                | 15975368521           | 25/04/2017          | 01/04/2017          | 26/05/2017        | 31/08/2017            | Eligible           |
| tesggh                | ghdfhnfxdn           | 11/11/2014                 | as123443o                | 15236985478           | 25/04/2017          | 01/01/0001          | 01/01/0001        | 01/01/0001            | Error -<br>Success |
| test                  | test                 | 10/11/2013                 | as098765e                | 12587569652           | 25/04/2017          | 01/01/0001          | 01/01/0001        | 01/01/0001            | Error -<br>Success |

The Existing Child Checks are checks that have been done on children that are on your headcount. Ad-hoc Checks are checks you have done on children that are not on your headcount.

If you want to search for a child, enter their name in the filter field and it will display them. See below for an example.

|                       |                      | Ch                         | ooko Bun f               | or Agon 2 t            |                     | Montho              |                   |                        |                    |
|-----------------------|----------------------|----------------------------|--------------------------|------------------------|---------------------|---------------------|-------------------|------------------------|--------------------|
| _                     | K                    | Cn                         | ecks Run t               | or Ages 2 to           | 5 5 Years b         | Mohths              |                   |                        |                    |
| ▼ eric                |                      |                            |                          |                        |                     |                     |                   |                        |                    |
| visting C             | hild Check           | e                          |                          |                        |                     |                     |                   |                        |                    |
|                       |                      | 3                          |                          |                        |                     |                     |                   |                        |                    |
| Child's<br>Forename ≎ | Child's<br>Surname ≑ | Child's Date of<br>Birth ≎ | Parent's NI<br>Number \$ | Eligibility<br>Code \$ | Check Last<br>Run 🗢 | Eligible<br>From \$ | Eligible To<br>\$ | Grace Period<br>End \$ | Check<br>Status \$ |
| Eric                  | Cartman              | 10/10/2013                 | as123456y                | 1212121212121          | 03/07/2017          | 01/04/2017          | 26/05/2017        | 31/08/2017             | Eligible           |
| d-hoc Ch              | necks                |                            |                          |                        |                     |                     |                   |                        |                    |
|                       |                      |                            |                          |                        |                     |                     |                   |                        |                    |
|                       | Child's              | Child's Date of            | Parent's NI              | Eligibility            | Check Last          | Eligible            | Eligible To       | Grace Period           | Check              |

### 30 Hours – Linking an eligible child to your Headcount

There are 3 ways you can link a child:

- Complete 30 hours check for them and then add them to your headcount
- Add them to your headcount and then search for them in 30 hours checker
- Manually by editing the child's headcount personal details (use this if you have already added them to your headcount and completed a validation check for them but they have not been linked)

If you are claiming using the child's additional 15 hours, you will need to complete 30 hours check (validate the 11 digit code) before adding them to your headcount.

#### Complete a 30 Hours check for them and then add them to your headcount

See <u>Section 3 – New validation checks</u> (completing a check/validating a code for a child that is not on your headcount)

Once you have completed a new check for the child, go onto your current headcount task, and click the 'Add Child' button.

| 🛗 He   | eadcour           | t (Actu        | al) for     | 2, 3 & 4         | year o         | lds           |                      |                   |                  | Status            | : Unsubmittee    | Deadlin          | e: 31 Augu | st 2017 |
|--------|-------------------|----------------|-------------|------------------|----------------|---------------|----------------------|-------------------|------------------|-------------------|------------------|------------------|------------|---------|
| Blathe | rs Nursery        | Blathers Nu    | rsery / Su  | mmer Term 3      | 2017 ( 08 Ap   | r 17 - 31 Aug | 17)                  |                   |                  |                   |                  |                  |            |         |
| - Yo   | Filter by Forenam | e or Surname o | formation a | at any time un   | til the deadli | ne of 31 Aug  | <del>ni 20</del> 17. |                   |                  |                   |                  |                  |            | х       |
| ۲      |                   | •              |             | dd Child         | Edit Heado     | ount Do       | wnload               |                   |                  |                   |                  |                  | Sub        | mit     |
|        | Forename<br>¢     | Surname<br>¢   | Funding     | Date of<br>birth | Funding<br>Age | Start<br>Date | End Date             | Weeks<br>Attended | Average<br>Hours | Hours<br>Attended | Hours<br>Claimed | Hours<br>Claimed |            |         |

Then enter the child's first and last name exactly how you had spelt it in the 30 hours check, and it should bring up the child's details and the option to select them.

| Child I             | Found<br>the child from | n the list belo | w or add a new | child if they | are not listed                                             |           |                |                  |
|---------------------|-------------------------|-----------------|----------------|---------------|------------------------------------------------------------|-----------|----------------|------------------|
| lick to add this ch | ild.                    | Surname         | Date of birth  | Gender        | Current Address                                            | Ethnicity | First Language | Eligibility Code |
| Select              | Eric                    | Cartman         | 10/10/2013     | Male          | Rear Of 22 Bridge Street Bolton Greater Manchester BL1 2EA | AIN       | ACL            | 12121212121      |
| Cancel              | Start Again             | Add a           | new child      | _             |                                                            |           |                |                  |

Once the child appears, click the 'Select' button.

After you have clicked select, the system may ask you to provide some additional information such as address, ethnicity and first language. The eligibility code field is for recording the 30 hours 11 digit eligibility code, **NOT the 2YO funding reference number.** 

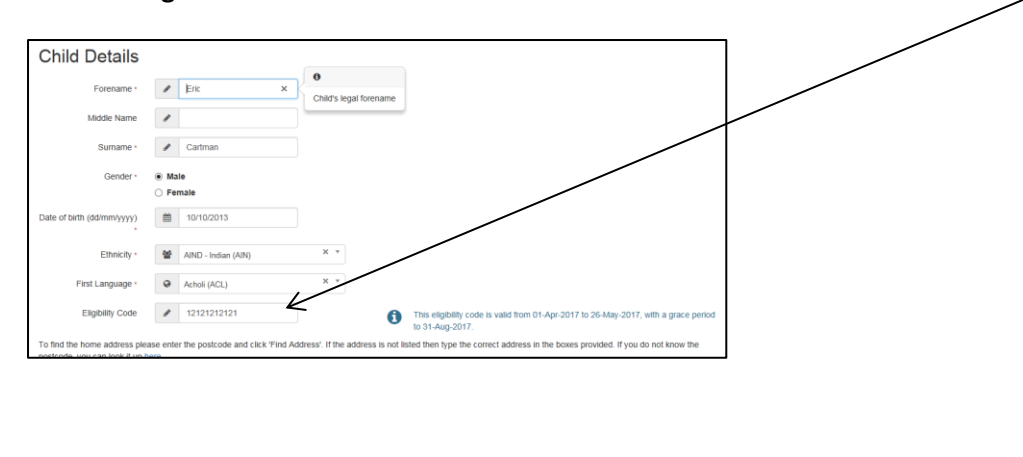

#### Add them to your headcount and then search for them in 30 hours checker

You may have a child that has a 30 hours eligibility code on your headcount and you want to check the code is valid. Please see <u>Section 3 – New checks (Running a check on a child that is currently on your headcount)</u>. Once you have completed that process, the child will be linked to that check.

#### <u>Manually by editing the child's headcount personal details (use this if you have already added them to</u> your headcount and completed a validity check for them but they have not been linked)

If you did not link the child when you completed the validity check or when you added the child to your headcount task then you can add them manually by following the steps below.

Find the child that you need to link (in this case it's Tim Burton) and click on the 'Edit Child Details' button

| Ø | Fred | Bolton  | <b>~</b> | 27/02/2015 | 2 | 01/01/2016 | 0.00  | 0.00  | 0.00   | 0.00  | 0.00   |      |       |
|---|------|---------|----------|------------|---|------------|-------|-------|--------|-------|--------|------|-------|
| Ø | Tim  | Burton  |          | 11/11/2013 | 3 | 01/09/2017 | 0.00  | 0.00  | 0.00   | 0.00  | 0.00   |      |       |
| 2 | Eric | Cartman | EH       | 10/10/2013 | 3 | 08/04/2017 | 14.00 | 20.00 | 280.00 | 15.00 | 210.00 | 5.00 | 70.00 |

Enter their eligibility code that you have previously validated in the '30 Hours Eligibility Code' field

| Child Details              |                            |  |
|----------------------------|----------------------------|--|
| Forename *                 |                            |  |
| Middle Name                | 8                          |  |
| Surname *                  | Ø Burton                   |  |
| Gender *                   | Male     Female            |  |
| Date of birth (dd/mm/yyyy) | 11/11/2013                 |  |
| Ethnicity *                | WBRI - White British (WHB) |  |
| First Language *           | English (ENC)     X     T  |  |
| 30 Hours Eligibility Code  |                            |  |

Save the child's details and you will be taken back to your headcount task and an 'EH' symbol (Extended Hours) will have appeared next to their name.

| _ |   |      |         |    |            |   |            |          |       |        |       |        |      |       |
|---|---|------|---------|----|------------|---|------------|----------|-------|--------|-------|--------|------|-------|
|   | Ø | Fred | Bolton  | 0  | 27/02/2015 | 2 | 01/01/2016 | <br>0.00 | 0.00  | 0.00   | 0.00  | 0.00   |      |       |
|   | Ø | Tim  | Burton  | •  | 11/11/2013 | 3 | 01/09/2017 | 0.00     | 0.00  | 0.00   | 0.00  | 0.00   | 0.00 | 0.00  |
|   | Ø | Eric | Cartman | EH | 10/10/2013 | 3 | 08/04/2017 | 14.00    | 20.00 | 280.00 | 15.00 | 210.00 | 5.00 | 70.00 |

If you try this and it still does not work, try completing a new validity check for the child and link them by following the steps in <u>Section 3 – New checks (Running a check on a child that is currently on your headcount)</u>.

## **SECTION 6 – Expiration Dashboard & Rechecking**

When you login to the provider portal and you see a **number in a red circle, that indicates how many children you have completed checks for that are no longer eligible for the additional 15 hours**. In the example below there are 15 children that are no longer eligible.

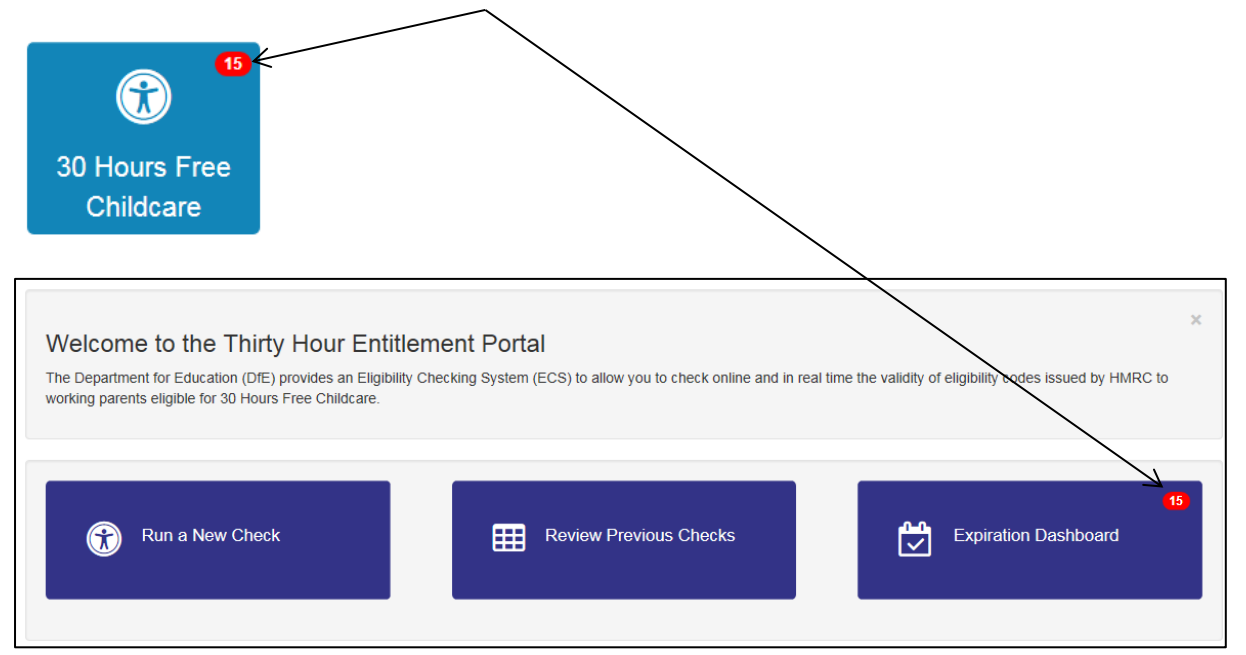

Click on the 'Expiration Dashboard' to display the children that you have checked, their eligibility and grace period dates and the ability to recheck their status.

| Bolton<br>Counci                                         | L<br>L                         |                     | Bolt              | on Coun                | cil's Provide                         | r Po    | rtal      | (TEST)          |
|----------------------------------------------------------|--------------------------------|---------------------|-------------------|------------------------|---------------------------------------|---------|-----------|-----------------|
| Home Headcount                                           | - 30 Hours Free                | Childcare - Tw      | o Year Old Fundi  | ing <del>•</del>       |                                       | A PPTES | STER -    | ර් Sign out     |
| Entitlement Expir                                        | ation Dashb                    | oard                | Filter Grace      | Period Ending in the n | ext 180 days ❤                        |         |           | Search          |
| <ul> <li>Filter using any keyw</li> <li>Child</li> </ul> | rord<br>Eligibility Code<br>\$ | Eligible From<br>\$ | Eligible To<br>\$ | Grace Period End<br>\$ | Eligibility was last checked on<br>\$ | Notes / | / Further | r Action Needed |
| tim Jones (10/12/2013)                                   | 85739284711                    | 01/04/2017          | 26/05/2017        | 31/08/2017             | 06/07/2017 Eligible<br>Recheck now    | D       | ~         | Update          |
| Tim Margetts (10/10/2013)                                | 76849993344                    | 01/04/2017          | 26/05/2017        | 31/08/2017             | 12/07/2017 Eligible<br>Recheck now    | D       | ~         | Update          |
| sally Shaw (05/04/2013)                                  | 54652344444                    | 01/04/2017          | 26/05/2017        | 31/08/2017             | 11/07/2017 Eligible<br>Recheck now    | D       | ~         | Update          |
| Bart Simpson (01/01/2015)                                | 02587456321                    | 01/04/2017          | 26/05/2017        | 31/08/2017             | 25/04/2017 Eligible<br>Recheck now    | Ľ       | ~         | Update          |
| chris smith (15/05/2014)                                 | 57458963254                    | 01/04/2017          | 26/05/2017        | 31/08/2017             | 03/07/2017 Eligible<br>Recheck now    | D       | ~         | Update          |
| polly smith (06/06/2014)                                 | 03948576105                    | 01/04/2017          | 26/05/2017        | 31/08/2017             | 04/07/2017 Eligible<br>Recheck now    | D       | ~         | Update          |
| James Smith (10/10/2013)                                 | 84736295731                    | 01/04/2017          | 26/05/2017        | 31/08/2017             | 04/07/2017 Eligible<br>Recheck now    | D       | ~         | Update          |
| Eric Cartman (10/10/2013)                                | 34565555555                    | 01/09/2017          | 26/10/2017        | 31/12/2017             | 20/07/2017 Eligible<br>Recheck now    | D       | ~         | Update          |
| Sarah Connor (06/06/2013)                                | 12457845126                    | 01/09/2017          | 26/10/2017        | 31/12/2017             | 24/07/2017 Eligible<br>Recheck now    | D       | ~         | Update          |

The rows highlighted in red are children that are no longer eligible for the additional 15 hours. To make sure the parent is not missing out on any funding, you should remind the parent to complete a new eligibility check on the childcare choices site. If the parent comes back to you and says that they are now eligible, click on the Recheck now text.

| ▼ Child                | Eligibility Code<br>\$ | Eligible From<br>\$ | Eligible To<br>\$ | Grace Period End<br>¢ | Eligibility was last checked on<br>\$ | Notes /<br>\$ | / Furthe | r Action Needed |
|------------------------|------------------------|---------------------|-------------------|-----------------------|---------------------------------------|---------------|----------|-----------------|
| tim Jones (10/12/2013) | 85739284711            | 01/04/2017          | 26/05/2017        | 31/08/2017            | 06/07/2017 Eligible<br>Recheck now    | D             | ~        | Update          |

It will then update the system with the child's new eligibility dates.

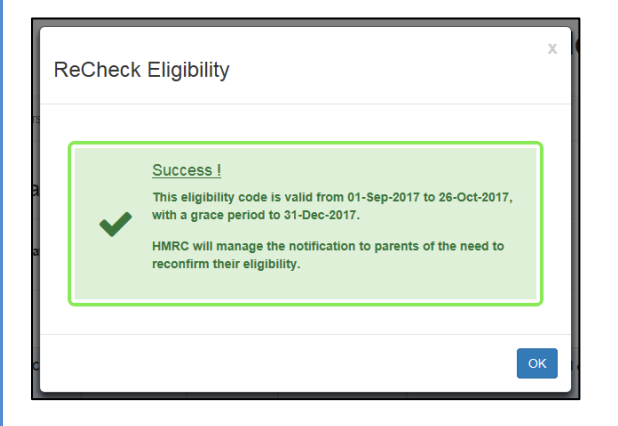

This will update the dates in the system and give you a new eligibility start and end date. It's important that the eligibility dates are updated in the system then we can provide you with the correct funding. If you continue to provide the additional 15 hours free after the system says the grace period has ended, you **WILL NOT RECEIVE FUNDING FOR THAT CHILD**.

#### Removing a children from your Expiration Dashboard

If a child has left your setting or has become ineligible for the forseeable future and you no longer want to be notified about their eligibility status, you can remove them from your dashboard.

Click on the Update\_button for that child.

| ♥ Chi<br>¢ | ild                | Eligibility Code<br>\$ | Eligible From<br>\$ | Eligible To<br>\$ | Grace Per <del>lod End</del><br>\$ | Eligibility was last checked on    | Notes / | / Furthe | r Action Needed |
|------------|--------------------|------------------------|---------------------|-------------------|------------------------------------|------------------------------------|---------|----------|-----------------|
| Tim Mar    | getts (10/10/2013) | 76849993344            | 01/04/2017          | 26/05/2017        | 31/08/2017                         | 12/07/2017 Eligible<br>Recheck now | C       | *        | → Update        |

Remove the tick form the 'Is further action needed' question and click save. You can add notes as well for your own reference if you would find that useful.

Please note: only your setting will be able to see the notes you have added. Not the Local Authority.

| Notes / Further Action Needed | Х |
|-------------------------------|---|
| Is further action needed?     |   |
|                               |   |
|                               |   |
| Cancel Sav                    | e |

Once you have done this, you will no longer see that child on the dashboard and they will be removed from your notifications.

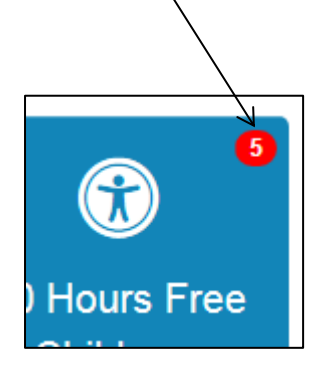

It is important that you only do this for children that you are NOT claiming the additional 15 hours for.

#### Adding a child back to your Expiration Dashboard that you previously removed

If you have removed a child from your notification dashboard and you want to add them back (e.g. a child that you were claiming the hours for has returned to your setting or has become eligible again.) then go onto the expiration

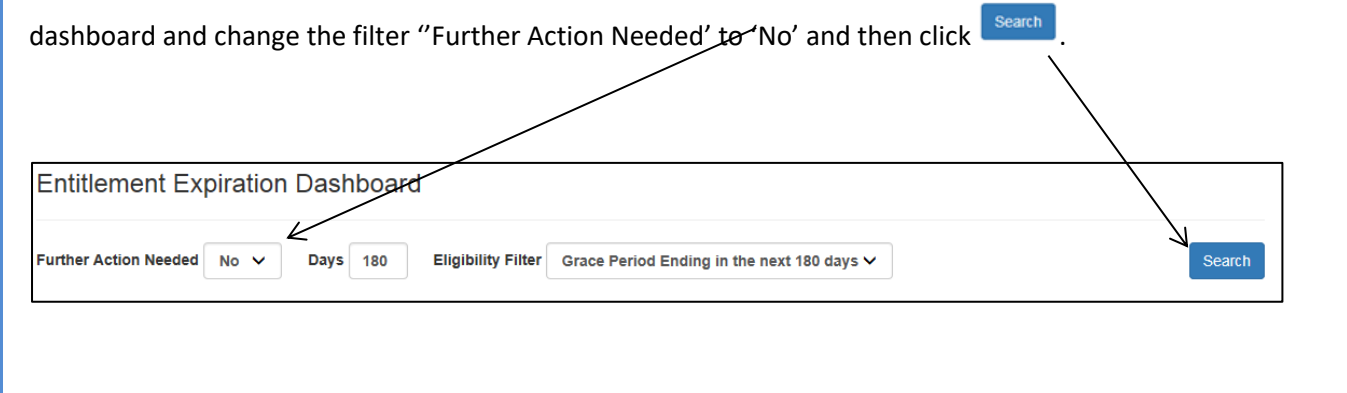

| his will display             | the children           | you previo          | usly remo         | ved. Once yo          | u have found the chil                 | d, clio     | ck on    | the Update      |
|------------------------------|------------------------|---------------------|-------------------|-----------------------|---------------------------------------|-------------|----------|-----------------|
| out the tick back            | in the 'No F           | urther Acti         | on' questi        | ion and then          | click Save .                          |             |          |                 |
|                              |                        | 1                   |                   | 1                     | 1                                     |             |          |                 |
| ▼ Child                      | Eligibility Code<br>\$ | Eligible From<br>\$ | Eligible To<br>\$ | Grace Period End<br>¢ | Eligibility was last checked on<br>\$ | Notes<br>\$ | / Furthe | r Action Needed |
| Tim Margetts<br>(10/10/2013) | 76849993344            | 01/04/2017          | 26/05/2017        | 31/08/2017            | 12/07/2017 Eligible<br>Recheck now    | C           | ×        | Update          |
| tim Jones (10/12/2013)       | 85739284711            | 01/09/2017          | 26/10/2017        | 31/12/2017            | 24/07/2017 Eligible<br>Recheck now    | Ľ           | ×        | Update          |
| tim Jones (10/12/2013)       | 85739284711            | 01/09/2017          | 26/10/2017        | 31/12/2017            | 24/07/2017 Eligible<br>Recheck now    | Ľ           | ×        | Update          |

| Notes / Further Action Needed | х  |  |
|-------------------------------|----|--|
| Is further action needed?     |    |  |
|                               |    |  |
|                               |    |  |
| Cancel                        | /e |  |

A tick will then appear in the **further action column** and you will receive notifications again for that child.

| ▼ Child                   | Eligibility Code<br>\$ | Eligible From<br>\$ | Eligible To<br>\$ | Grace Period End<br>≎ | Eligibility was last checked on    | Notes / Further Action Needed |   |        |  |
|---------------------------|------------------------|---------------------|-------------------|-----------------------|------------------------------------|-------------------------------|---|--------|--|
| Tim Margetts (10/10/2013) | 76849993344            | 01/04/2017          | 26/05/2017        | 31/08/2017            | 12/07/2017 Eligible<br>Recheck now | D                             | 7 | Update |  |
| sally Shaw (05/04/2013)   | 54652344444            | 01/04/2017          | 26/05/2017        | 31/08/2017            | 11/07/2017 Eligible<br>Recheck now | Ľ                             | ~ | Update |  |
| Bart Simpson (01/01/2015) | 02587456321            | 01/04/2017          | 26/05/2017        | 31/08/2017            | 25/04/2017 Eligible<br>Recheck now | C                             | * | Update |  |

## **SECTION 7 – Temporary Codes**

In most circumstances, an eligibility code given to a parent will never change however there are occasions where a parent may be given a temporary code. You will need to also collect the new permanent code from the parent once it has been issued at the next reconfirmation. The temporary code will be valid for 3 to 4 months and then the new permanent code will need to be used. These temporary codes are easy to identify because they begin with 11.

## **SECTION 8 – Further Support**

Logging on to the system

Information Management – <u>one.support@bolton.gov.uk</u>

#### **Eligibility checks for parents**

Parents need to contact Her Majesty Revenue & Customs (HMRC):

- <u>www.childcarechoices.gov.uk</u>
- 0300 123 4097

#### Validation checks for providers

Families Information Service

- families@bolton.gov.uk
- Phone:
  - o 01204 338122
  - o 01204 332125
  - o 01204 338756
  - o 01204 332198

End of document